# **QUALITY ACTION**

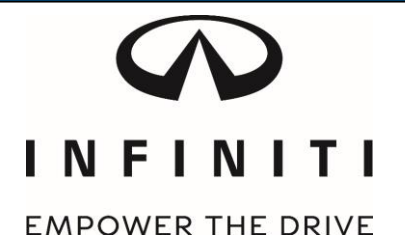

## CAMPAIGN BULLETIN Halogen Headlamp Retailer Inventory

Reference: PG7B2 Date: March 15, 2017

Attention: Retailer Principal, Sales, Parts and Service Managers

| Affected Models/Years: | Affected    | Retailer   | SERVICE COMM     | Stop Sale |
|------------------------|-------------|------------|------------------|-----------|
|                        | Population: | Inventory: | Activation date: | In Effect |
| MY2017 QX30 (H15)      | NA          | 319        | March 15, 2017   | NO        |

### \*\*\*\*\* Retailer Announcement \*\*\*\*\*

Infiniti is conducting a retailer inventory quality action to update the Central Body Controller (CBC) software on **319** specific 2017 QX30 vehicles identified in Service Comm. On the affected vehicles, the CBC software is being updated to address a specification change.

Affected vehicles are <u>not</u> subject to stop sale and are either currently in retailer inventory or assigned and in transit to the retailer. Infiniti requests retailers complete this software update prior to sale to ensure client satisfaction.

#### \*\*\*\*\* What Retailers Should Do \*\*\*\*\*

### PLEASE FOLLOW THE ATTACHED REPAIR INSTRUCTIONS:

- 1. Verify if vehicles are affected by this client satisfaction initiative using Service Comm I.D. PG7B2
  - <u>New vehicles in retailer inventory can also be identified using DCS (Sales-> Vehicle Inventory, and filter by Open Campaign).</u>
    - Refer to IPSB 15-286 for additional information
  - Please continue to check newly arriving inventory for campaign applicability.
- **2.** Use the attached procedure to install the updated software.
- **3.** The service department should submit the applicable warranty claim for the action performed so it can be closed on Service Comm and release the vehicle.

### \*\*\*\*\* Retailer Responsibility \*\*\*\*\*

It is the retailer's responsibility to check Service Comm using the appropriate campaign I.D for the inspection status on each affected vehicle currently in new vehicle inventory. Infiniti requests retailers to perform this repair on new vehicles in inventory prior to being retailed to ensure client satisfaction.

### Thank you for your prompt attention to this matter.

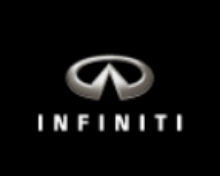

## PG7B2 - QX30 (H15) HALOGEN HEADLAMP BCM CONFIGURATION

IMPORTANT: This repair procedure will configure the BCM (Body Control Module). Make sure to follow all the steps in the specific order listed to properly complete the repair.

## **SERVICE PROCEDURE:**

IMPORTANT: Before starting, make sure:

- ASIST on CONSULT PC has been freshly synchronized (updated).
- CONSULT III+ software version 64.50 or higher must be used for this reprogramming activity.
- 1. Connect the plus Vehicle Interface (plus VI) to the vehicle.
  - Make sure to use the correct VI for C-III plus (plus VI).

**CAUTION: Make** sure the plus VI is securly connected. If the plus VI connection is loose during reprogramming, the process will be interrupted and the **BCM may be damaged**.

- 2. Connect the CONSULT PC to the VI using a USB cord.
- 3. Connect the AC Adapter to the CONSULT PC.

**CAUTION:** Be sure to connect the AC Adapter. If the CONSULT PC battery voltage drops during reprogramming, the process will be interrupted and the **BCM may be damaged**.

4. Turn off all external Bluetooth<sup>®</sup> devices (e.g., cell phones, printers, etc.) within range of the CONSULT PC and the VI.

**CAUTION:** Make sure to turn off all external Bluetooth<sup>®</sup> devices. If Bluetooth<sup>®</sup> signal waves are within range of the CONSULT PC and the VI during reprogramming, the reprogramming may be interrupted, and the **BCM may be damaged**.

- 5. Connect CONSULT PC to an Internet connection.
- 6. Start the engine.
  - Verify the parking brake is set.

## **IMPORTANT:** The engine must running during the configuration procedure.

7. Turn OFF all vehicle electrical loads such as exterior lights, interior lights, HVAC, blower, rear defogger, audio, NAVI, seat heater, steering wheel heater, etc.

- 8. Turn ON the CONSULT PC.
- 9. Select CONSULT-III plus (open C-III plus).
- 10. Wait for the plus VI to be recognized / connected.
  - Serial number will display when the plus VI is recognized / connected.

|            | CONSULT-III plus Ver.64.11 | VIN:-                         | Vehicle : -        | Country : United<br>States |
|------------|----------------------------|-------------------------------|--------------------|----------------------------|
|            | Back Home Print Screen     | Screen<br>Capture             | rded<br>ta         | × • • • • •                |
|            | Connection Status          |                               | Diagnosis Menu     |                            |
|            | Serial No.                 | Status                        | Diagnosis (One Sy  | /stem)                     |
| Plus VI is | VI 2316951                 |                               |                    |                            |
| Teeognized |                            | Normal Mode/USB<br>connection | Diagnosis (All Sys | tems)                      |
|            | MI -                       | $\bigcirc$                    |                    |                            |
|            |                            | No connection                 | Re/programming,    | Configuration              |
|            | Select VI/MI               |                               | Immobilizer        |                            |
|            | Application Setting        | ABC Language Setting          | Maintenance        |                            |
|            | VDR                        |                               |                    |                            |

Figure 1

11. Select **Re/programming, Configuration**.

| k | 🛐 CONSU         | LT-III plus Ver.64.1 | 1 VIN:-                       | Vehicle : -            | Country : United<br>States |
|---|-----------------|----------------------|-------------------------------|------------------------|----------------------------|
|   | Back            | Home Print S         | screen Capture Mode           | Recorded Help ERT 4.44 | VI MI                      |
|   | Connec          | ction Status         |                               | Diagnosis Menu         |                            |
|   |                 | Serial No.           | Status                        | Diagnosis (On          | e System)                  |
|   |                 |                      |                               | , j                    |                            |
|   | VI              | 2316951              | Normal Mode/USB<br>connection | Diagnosis (All         | Systems)                   |
|   | м               |                      | $\bigcirc$                    |                        | ]                          |
|   | 1411            |                      | No connection                 | Se/programmi           | ng, Configuration          |
|   | S.C.            | Select VI/MI         |                               | Immobilizer            |                            |
|   | Applicat        | tion Setting         |                               |                        |                            |
|   | SUB :           | Sub mode             | Language Settin               | g Maintenance          |                            |
|   | (19<br>19<br>19 | VDR                  |                               |                        |                            |
|   |                 |                      |                               |                        |                            |

- 12. Use arrows (if needed) to view and read all precautions.
- 13. Check the box confirming the precautions have been read.
- 14. Select Next.

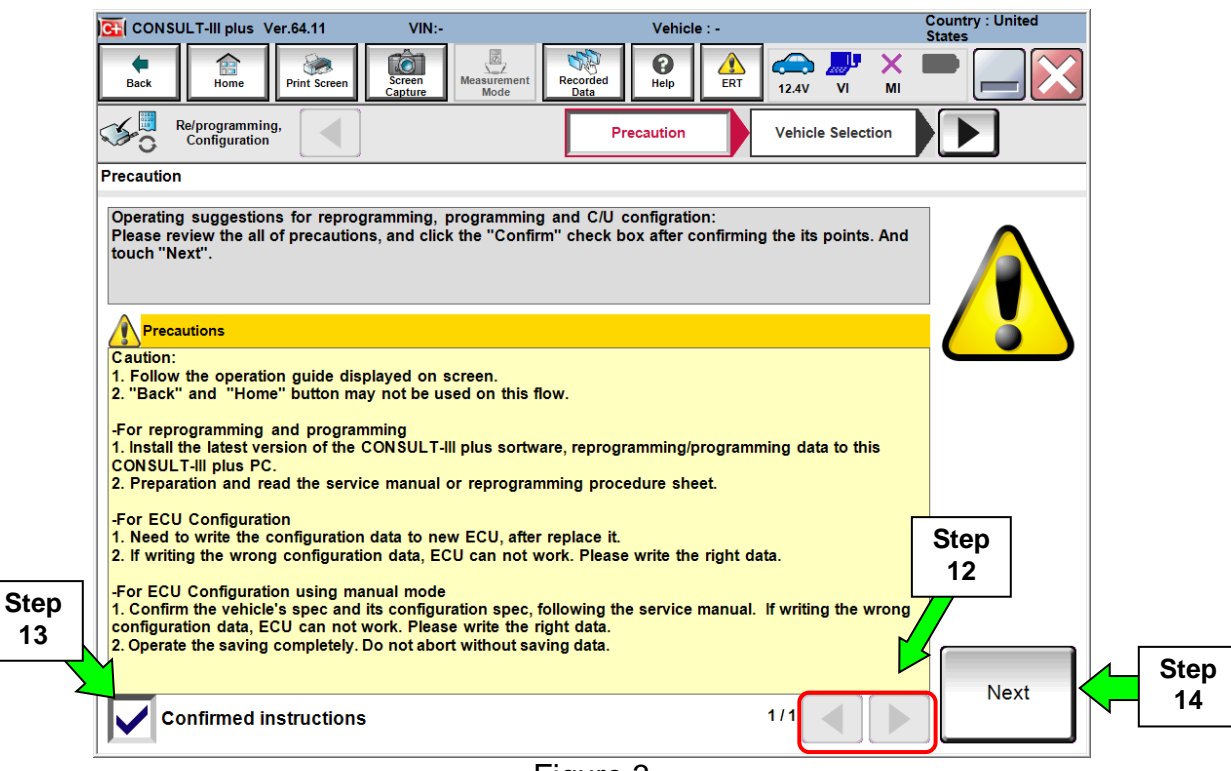

Figure 3

15. Select Nissan or Infiniti, Vehicle Name, and then the correct Model Year.

• If the screen in Figure 4 does not display, skip to step 16.

|        | Back Home             | Print Screen         | Measurement Mode | vehicle Selection | 12.2V VI MI<br>Vehicle Confirmation |               |
|--------|-----------------------|----------------------|------------------|-------------------|-------------------------------------|---------------|
| Ston N | Automatic S           | election(VIN)        | Manual Select    | ion(Vehicle Name) |                                     |               |
|        | Vehicle Name :        |                      |                  |                   | Model Year :                        | Sales Channel |
|        | *MURANO<br>Camp:P8201 | JUKE                 | QUEST            |                   |                                     | NISSAN        |
|        | 350Z                  | LEAF                 | ROGUE            |                   | Step                                | INFINITI      |
|        | 370Z                  | MAXIMA               | SENTRA           |                   | 15                                  |               |
|        | 370Z Convertible      | Evenale              | TITAN            |                   |                                     |               |
|        | ALTIMA                | Example              | TITAN            |                   |                                     |               |
|        | ALTIMA Hybrid         | NISSAN GT-R          | VERSA Hatchback  |                   |                                     |               |
|        | ARMADA                | NV                   | VERSA Sedan      |                   |                                     |               |
|        | CUBE                  | PATHFINDER           | XTERRA           |                   |                                     | CLEAR         |
|        | FRONTIER              | PATHFINDER<br>ARMADA | X-TRAIL          |                   |                                     | Calaat        |
|        |                       |                      |                  | 1/1               | 0/0                                 | Select        |

Figure 4

16. Make sure VIN or Chassis # matches the vehicle's VIN.

17. If the correct VIN is displayed, select Confirm.

|             | CONSULT-III plus Ver.64.50 VIN:                               | Vehicle : -                                                     | Country : United<br>States |
|-------------|---------------------------------------------------------------|-----------------------------------------------------------------|----------------------------|
|             | Back Print Screen Capture                                     | Measurement<br>Mode Recorded<br>Data Pierre Help ERT 15.2V VI M | K 💻 🥅 🔀                    |
|             | Configuration Vehic                                           | Vehicle Confirmation                                            |                            |
|             | Please confirm selected information and to to touch "Change". | uch "Confirm". In case you want to select another vehicle,      |                            |
| Step 16     |                                                               |                                                                 |                            |
| Verify here | VIN or Chassis #                                              | SJKCH5CP3HA990592                                               |                            |
|             | Vehicle Name :                                                | INFINITI QX30                                                   |                            |
|             | Model Year                                                    | 2017                                                            |                            |
|             |                                                               |                                                                 |                            |
|             |                                                               | 1/1                                                             |                            |
|             |                                                               | Step<br>17                                                      | Change                     |

Figure 5

- 18. Select USA/CANADA Dealers from the menu.
- 19. Select OK.
- Note: This screen will only appear during the first login on a CONSULT PC. Future logins with the same CONSULT PC will proceed to Step 20.

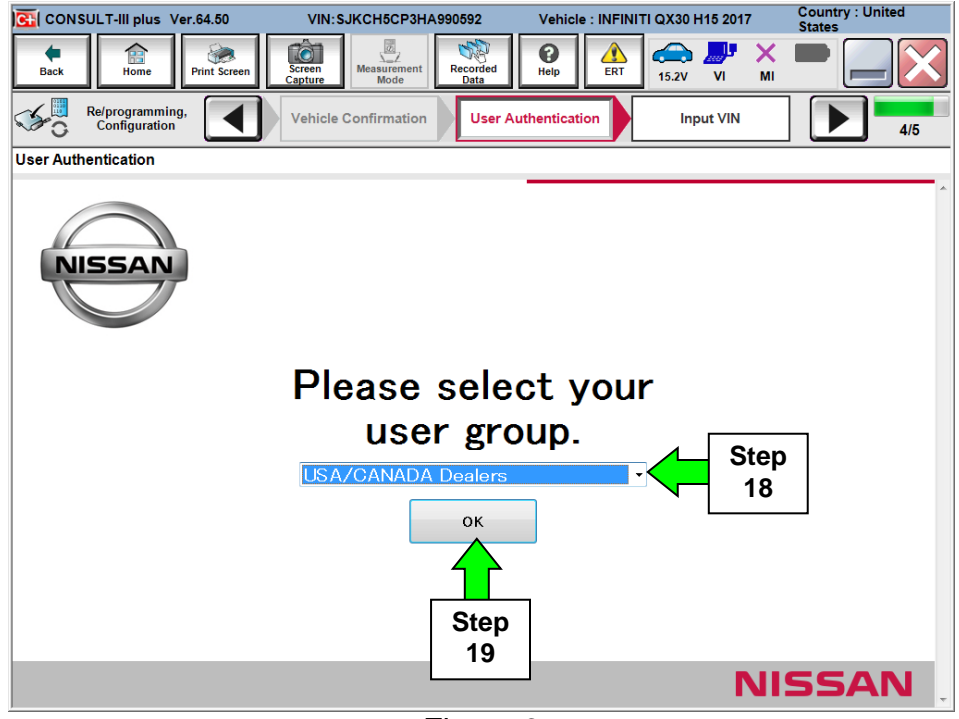

Figure 6

- 20. Enter NNAnet.com Username & Password.
- Note: Each Technician should currently have a NNAnet.com Username and Password distributed by your Service Manager.
- 21. Select Submit.

| CONSULT-III plus Ver.64.50       | VIN: SJKCH5CP3HA990592          | Vehicle : INFINITI G   | X30 H15 2017         | Country : United<br>States |
|----------------------------------|---------------------------------|------------------------|----------------------|----------------------------|
| Back Home Print Screen           | Screen<br>Capture               | Help                   | 🕋 🗾 X<br>14.5V VI MI |                            |
| Re/programming,<br>Configuration | Vehicle Confirmation            | Authentication         | Input VIN            | 4/5                        |
| User Authentication              |                                 |                        |                      |                            |
| SECURE/                          | <b>UTH</b> °                    |                        |                      |                            |
| Daimler WS                       |                                 |                        |                      |                            |
|                                  | Please enter your UserID below. |                        | Sten                 |                            |
|                                  | Username:<br>Password:          |                        | 20                   |                            |
|                                  | Submit                          | Step<br>21             |                      |                            |
|                                  |                                 |                        |                      |                            |
| Restart Login                    |                                 |                        |                      |                            |
|                                  |                                 |                        |                      |                            |
|                                  |                                 |                        |                      |                            |
|                                  |                                 |                        |                      |                            |
|                                  | Copyright 2015 SecureAuth Corp  | . All rights reserved. |                      |                            |
|                                  | <b>_</b> :                      | 7                      |                      |                            |

Figure 7

22. Select Confirm.

| CONSULT-III plus Ver.65.12                                                  | VIN: SJKCH5CP3HA990592                                                   | Vehicle : INFINITI QX30 H15 2017                                | Country : United<br>States |
|-----------------------------------------------------------------------------|--------------------------------------------------------------------------|-----------------------------------------------------------------|----------------------------|
| Back Home Print Screen                                                      | Screen<br>Capture                                                        | Help ERT 14.5V VI MI                                            |                            |
| Re/programming,<br>Configuration                                            | User Authentication                                                      | put VIN                                                         | 5/5                        |
| Input VIN                                                                   |                                                                          |                                                                 |                            |
| Enter the VIN number, and touch "                                           | Confirm".                                                                |                                                                 |                            |
| According to this operation, in case<br>CONSULT, VIN number you input is    | of specified operation that require<br>saved as file name. Therefore, co | es to save ECU information into<br>onfirm VIN number correctly. |                            |
| ,                                                                           |                                                                          | ••••••••                                                        |                            |
|                                                                             |                                                                          |                                                                 |                            |
| NISSAN MOTOR COLITDUAPAN<br>熨 로 THE<br>Crease UNATED 4004550                | NISSAN MOTOR IBERICA, S.A.                                               | 23456                                                           |                            |
| N III (1999)<br>NEI<br>NEI<br>N= 028 59 59 59 59 59 59 59 59 59 59 59 59 59 |                                                                          |                                                                 |                            |
| 19548 CC<br>29709 CC<br>                                                    | 1- kg り直出 和知知後<br>2- kg 制造日果 年<br>近田里式                                   | H H H H H H H H H H H H H H H H H H H                           |                            |
| 日虚白動車株式会社 woll H alve                                                       | 木 风 汽 年 有 根 公                                                            |                                                                 |                            |
| VIN (17 or 18 digits)                                                       | H5CP3HA990592                                                            |                                                                 |                            |
|                                                                             |                                                                          |                                                                 |                            |
|                                                                             |                                                                          |                                                                 |                            |
|                                                                             |                                                                          |                                                                 |                            |
|                                                                             |                                                                          |                                                                 |                            |
|                                                                             |                                                                          |                                                                 |                            |
|                                                                             |                                                                          | 01.00                                                           |                            |
|                                                                             |                                                                          | Step                                                            | Confirm                    |
|                                                                             |                                                                          | 22                                                              |                            |
|                                                                             |                                                                          |                                                                 |                            |

Figure 8

### 23. Select BCM.

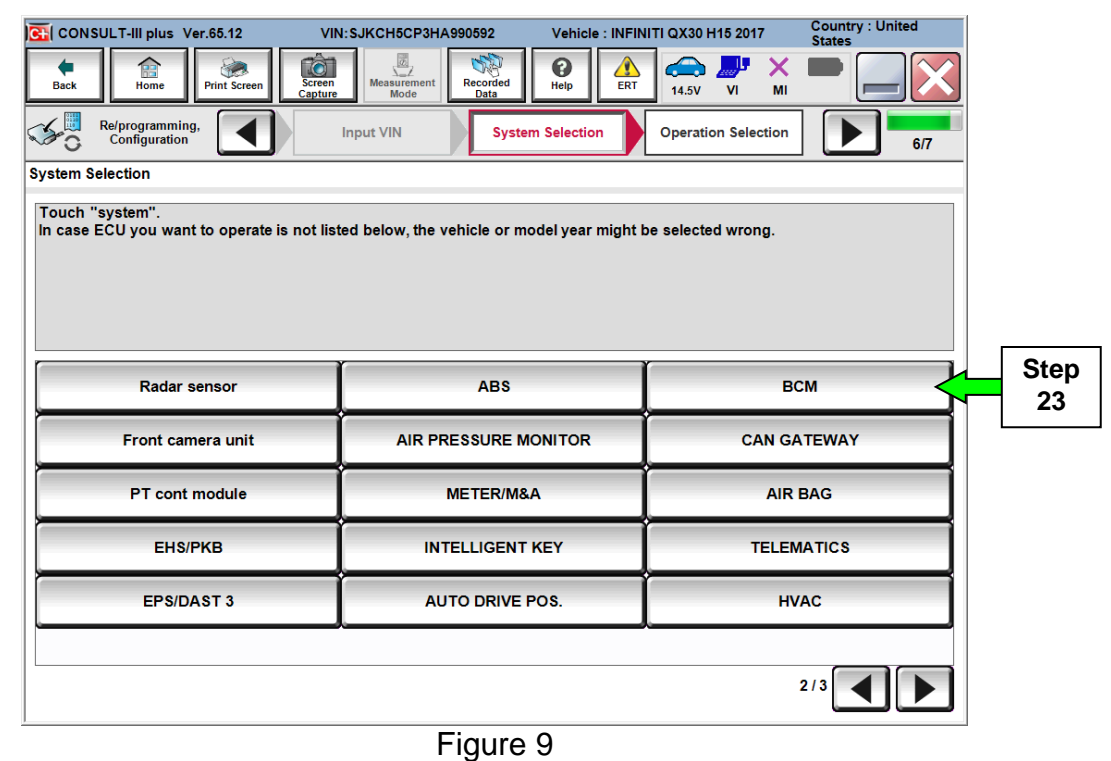

## 24. Select Write.

|      | GI CONSULT-III plus Ver.65.12                                                                     | VIN:SJKCH5CP3HA990592                                | Vehicle : INFINITI QX30 H15 2017                                                                                                    | Country : United<br>States          |
|------|---------------------------------------------------------------------------------------------------|------------------------------------------------------|----------------------------------------------------------------------------------------------------|-------------------------------------|
|      | Back Home Print Screen                                                                            | Screen<br>Capture Mode Recorded<br>Data              | Help ALL CALL AND ALL AND ALL |                                     |
|      | Re/programming,<br>Configuration                                                                  | System Selection Operat                              | ion Selection                                                                                                    | 7/7                                 |
|      | Operation Selection                                                                               |                                                      |                                                                                                    |                                     |
|      | Touch "Operation".<br>In case over write current ECU, tou<br>In case replacement of ECU, select a | ch "Reprogramming".<br>n operation in REPLACE ECU ca | tegory.                                                                                                    |                                     |
|      | REPROGRAMMING                                                                                     | In case you want to reprov                           | ramming ECI1 touch "Reprogrammin                                                                                                    | a"                                  |
|      | Reprogramming                                                                                     | in case you want to reprog                           |                                                                                                    | 9.                                  |
|      | Replacement OF ECU                                                                                |                                                      |                                                                                                    |                                     |
|      | Programming (Blank ECU)                                                                           |                                                      |                                                                                                    |                                     |
|      | Before ECU<br>Replacement                                                                         | After ECU Repl                                       | acement                                                                                                    | Replacement",<br>rt number is saved |
|      | VEHICLE CONFIGURATION                                                                             |                                                      |                                                                                                    |                                     |
| Step | Write                                                                                             |                                                      | In case you has alrea touch "Write".                                                                                                    | dy replaced ECU,                    |
|      |                                                                                                   | <b></b>                                              | 40                                                                                                    |                                     |
|      |                                                                                                   | Figure                                               | 10                                                                                                    |                                     |

25. Verify VIN displayed on the screen matches the vehicle VIN.

26. Select START.

•

| CONSULT-III plus Ver.65.12                                                                                           | VIN: SJKCH5CP3HA990592                                                                                            | Vehicle : INFINITI QX30 H15 2                                                                                                    | 017 | Country : United<br>States |
|----------------------------------------------------------------------------------------------------|----------------------------------------------------------------------------------------------------|----------------------------------------------------------------------------------------------------|-----|----------------------------|
| Back Fine Print Screen                                                                                               | Screen<br>Capture<br>Mode                                                                                         | Image: Weight Help Image: Weight Help Image: | MI  |                            |
| Re/programming, Configuration                                                                                        | Operation Selection Au<br>Conf                                                                                    | tomatic<br>iguration                                                                                                    |     | 8/8                        |
| Automatic Configuration                                                                                              |                                                                                                    |                                                                                                    |     |                            |
| Replace ECU unit before performing<br>Configuration will be performed for t<br>Touch "Start" to proceed with the Aut | configuration (No save data nee<br>the following VIN.<br>to Configuration for the selected i<br>SJKCH5CP3HA990592 | eded).<br>ECU.                                                                                                    |     |                            |
| VIN                                                                                                    |                                                                                                    | 25                                                                                                    |     |                            |
| DOWNLOAD                                                                                                    |                                                                                                    |                                                                                                    | 0%  |                            |
| CONFIGURATION                                                                                                    |                                                                                                    |                                                                                                    | 0%  |                            |
|                                                                                                    |                                                                                                    | 00                                                                                                    |     |                            |
|                                                                                                    |                                                                                                    |                                                                                                    |     | START                      |
|                                                                                                    |                                                                                                    | 1 1                                                                                                    |     |                            |

⊢igure 11

27. Configuration download from the server starts.

Note: The **DOWNLOAD** progress bar should start.

| CONSULT-III plus Ver.64.50          | VIN:SJKDCNH15U1027401                                  | Vehicle : INFINITI Q30 H15 2015                                                                                                    | Country : Unit<br>Kingdom | ed                       |
|-------------------------------------|--------------------------------------------------------|----------------------------------------------------------------------------------------------------|---------------------------|--------------------------|
| Back Home Print Screen              | Screen<br>Capture Measurement<br>Mode Recorded<br>Data | Image: Weight Help Image: Weight Help Image: | х <b>—</b>                | $\mathbf{X}$             |
| Re/programming,<br>Configuration    | Operation Selection                                    | itomatic<br>figuration                                                                                                    |                           | 8/8                      |
| Automatic Configuration             |                                                        |                                                                                                    |                           |                          |
| Configuration data download is in p | rogress.                                               |                                                                                                    |                           |                          |
| VIN                                 | SJKDCNH15U1027401                                      |                                                                                                    |                           |                          |
| DOWNLOAD                            |                                                        |                                                                                                    | 40%                       | DOWNLOAD<br>progress bar |
| CONFIGURATION                       |                                                        |                                                                                                    | 0%                        |                          |
|                                     |                                                        |                                                                                                    | STAR                      | т                        |
| 1                                   |                                                        |                                                                                                    |                           |                          |

28. When the configuration download is complete the configuration write to the BCM starts automatically.

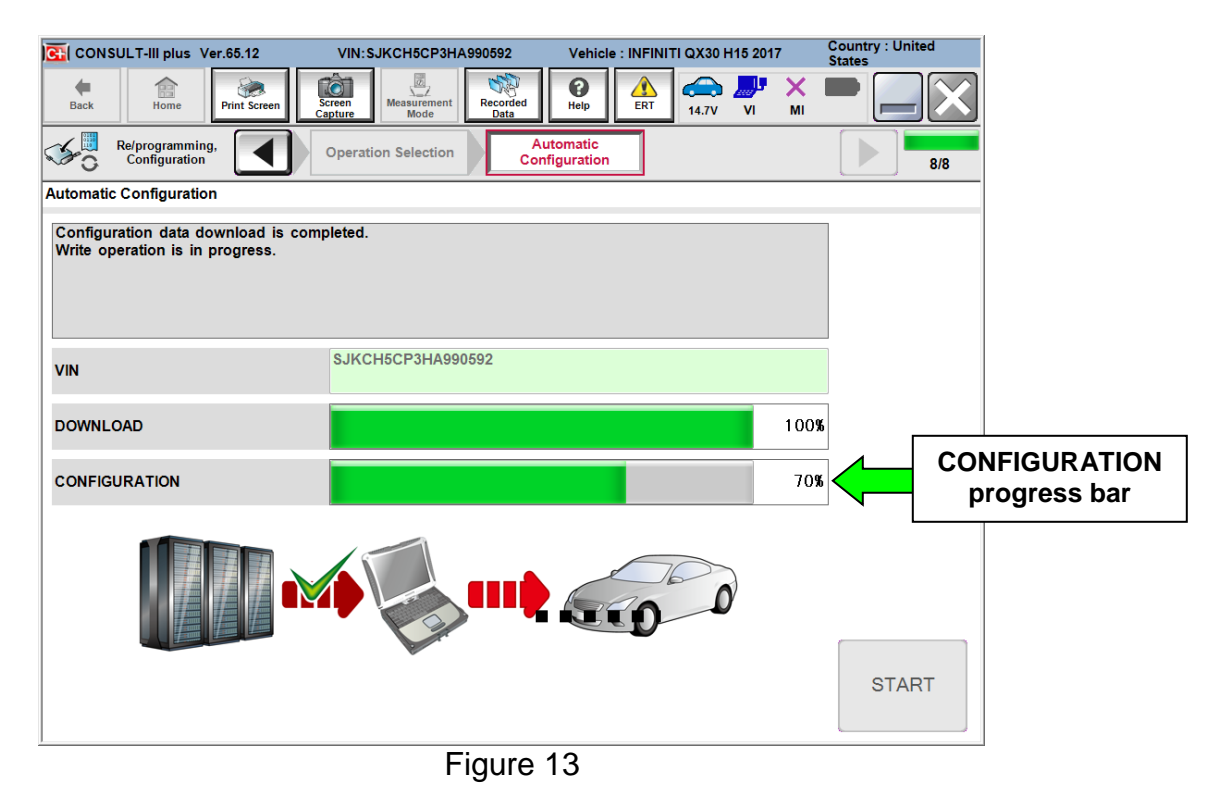

29. When the configuration write is complete, select **End**.

| 强 CONSULT-III plus Ver.65.12                                               | VIN: SJKCH5CP3HA990592                                | Vehicle : INFINITI QX30 H15                                                                                                    | 2017               | Country : United<br>States |
|----------------------------------------------------------------------------|-------------------------------------------------------|----------------------------------------------------------------------------------------------------|--------------------|----------------------------|
| Back Home Print Screen                                                     | Screen<br>Capture<br>Mode                             | Image: Berney Berney | <mark>и х</mark> I | -                          |
| Re/programming, Configuration                                              | Operation Selection Aut                               | tomatic<br>iguration                                                                                                    |                    | 8/8                        |
| Automatic Configuration                                                    |                                                       |                                                                                                    |                    |                            |
| Write Configuration has been succe<br>Touch "End" to finish operation, and | ssfully completed.<br>to back to Home Screen. Confirm | n each function works corre                                                                                                    | ctly.              |                            |
| VIN                                                                        | SJKCH5CP3HA990592                                     |                                                                                                    |                    |                            |
| DOWNLOAD                                                                   |                                                       |                                                                                                    | 100%               | ]                          |
| CONFIGURATION                                                              |                                                       |                                                                                                    | 100%               |                            |
|                                                                            |                                                       | 00                                                                                                    |                    | End                        |

Figure 14

- 30. Turn the engine OFF, close the doors and lock the vehicle with key fob.
- 31. Wait for DTRL (Day Time Running Lights) to turn off (this indicates the vehicle has shutdown). The shutdown is required to complete the configuration update.
- 32. Unlock the vehicle, close the driver door and Start the engine. If the DTRL were flashing, this incident will no longer occur. Check for any warning lights.
- 33. Check for DTC's and erase any that are past or present. Turn the ignition OFF close and disconnect the CONSULT III+ and VI from the vehicle.

## **CLAIMS INFORMATION**

ī

## Submit a Campaign (CM) line claim using the following claims coding:

| CAMPAIGN ("CM") ID | DESCRIPTION   | OP CODE | FRT      |
|--------------------|---------------|---------|----------|
| PG7B2              | Configure BCM | PG7B20  | 0.3 hrs. |